<< ԳԱԱ ԳԻՏԱԿՐԹԱԿԱՆ ՄԻՋԱԶԳԱՅԻՆ ԿԵՆՏՐՈՆ

ՀԵՌԱՈՒՍՈՒՑՄԱՆ ՀԱՐԹԱԿ

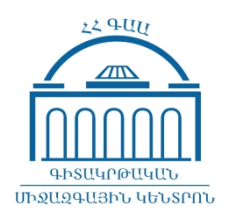

## ՂԵԿԱՎԱՐԻ, ԳՐԱԽՈՍԻ ԵՎ ԱՏԵՍՏԱՎՈՐՈՂ ՀԱՆՁՆԱԺՈՂՈՎԻ ԱՆԴԱՄԻ ՈՒՂԵՑՈՒՅՑ

1. Կենտրոնի ուսանողները, աշխատակիցները, անձնակազմը և ունկընդիրները օգտագործելով Կենտրոնի էլ-փոստի հասցեն և ծածկագիրը, մուտք ենք գործում ԳԿՄԿ հեռավուսուցման հարթակ https://vle.sci.am/ հասցեով։

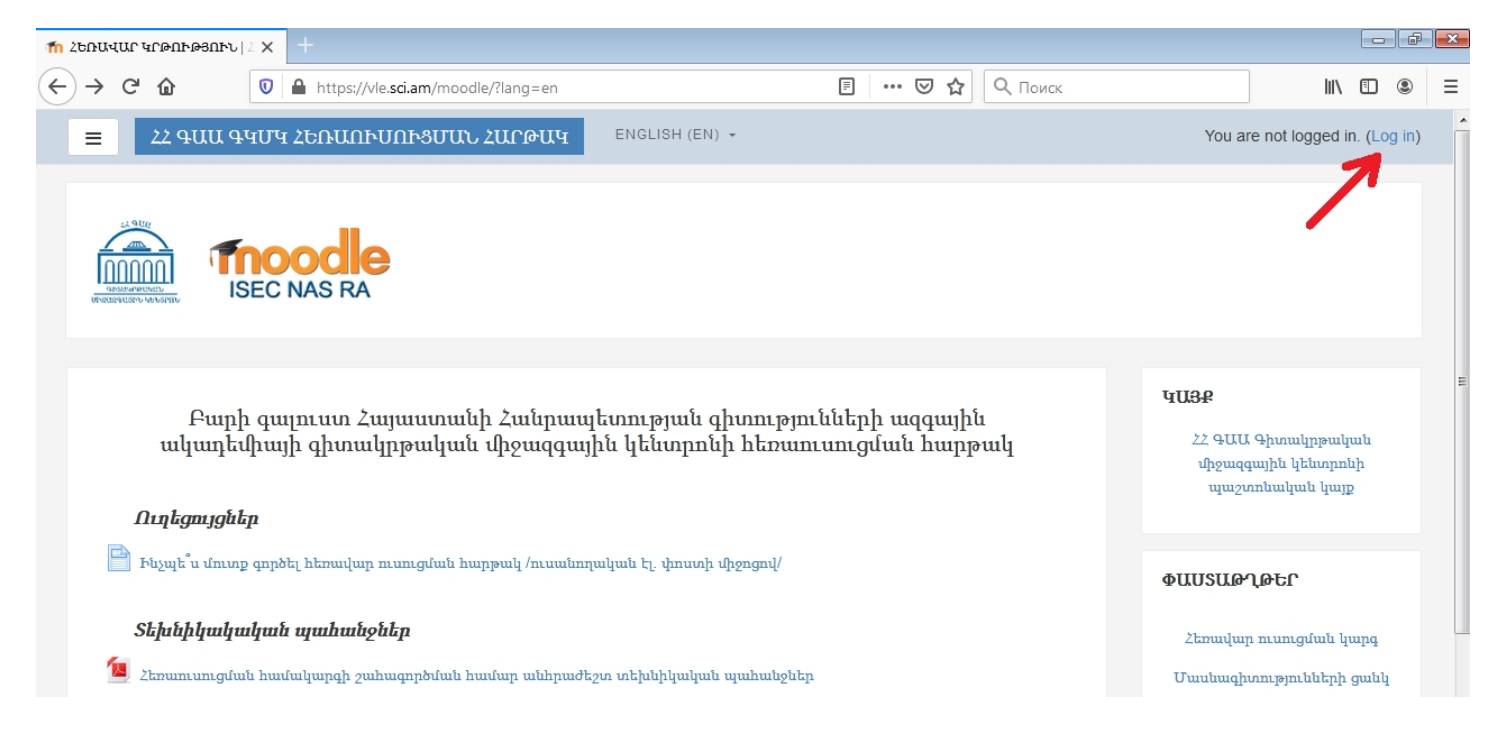

| 👘 ՀԵՌԱՎԱՐ ԿՐԹՈՒԹՅՈՒՆ | 2 🗙 🔤 | +                          |                                                     |                                                                                                    |      |   | đ | × |
|----------------------|-------|----------------------------|-----------------------------------------------------|----------------------------------------------------------------------------------------------------|------|---|---|---|
| ← → ♂ ŵ              | 0     | https://vle. <b>sci.am</b> | n/moodle/login/index.php                            | ••• 🛛 🔂 🔍 Поиск                                                                                                    | lii\ | • | ) | = |
|                      |       |                            | Username<br>Password<br>Remember username<br>Log In | <image/> <section-header><section-header><section-header><section-header><text><text><text></text></text></text></section-header></section-header></section-header></section-header> |      |   |   | E |

2. Անձնական էջից մուտք ենք գործում համապատասխան ամբիոնի ներսում գտնվող «Մագիստրոսական թեզերի պաշտպանություն» բաժինը։

| ■         33 900 9407 3600000000000000000000000000000000000                                                   | •     | Anun Azganun | <b>A</b> - |
|----------------------------------------------------------------------------------------------------|-------|--------------|------------|
| ՅԵՌԱՎԱՐ ԿՐԹՈԻԹՅՈԻՆ   ՅՅ ԳԱԱ ԳԿՄԿ                                                                              |       |              |            |
| Գործիքակալ / Դասընթացներ / 2019/2020 II-րդ կիսավյակ / Տնտեսագիտության և կառավարման ամբիոն / Կառավարում 2-րդ Լ | լուրս |              |            |
| Դասիլեսի կարգեր։                                                                                              |       |              | <b>0</b> - |
| 2019/2020 II-րդ կիսամյակ / Տնտեսագիտության և կառավարման ամբիոն / Կառավարում 2-րդ կուրս                        |       |              | \$         |
| Դասընթացների որոնում Կատարել                                                                                  |       |              |            |
| 🕏 Մագիստրոսական թեզերի պաշտպանություն 🛁                                                                       |       |              |            |
|                                                                                                    |       |              |            |

| ≡               | ՅՅ ԳԱԱ ԳԿՄԿ ՅԵՌԱՈԻՍՈԻՑՄԱՆ ՅԱՐԹԱԿ                                                                  |                            |                            | 🗩 Anun    | Azganun   | A - " |
|-----------------|---------------------------------------------------------------------------------------------------|----------------------------|----------------------------|-----------|-----------|-------|
| U               | սագրստրոսակաս թեզերը                                                                              | ւ պաշտպասու                | ւթյուս                     |           |           |       |
| Գործ<br>/ Գլ    | իքակալ / Դասընթացներ / 2019/2020 II-րդ կիսամյակ / Տնտե<br>ուսնցվել դասընթացին / Enrolment options | սագիտության և կառավարման ա | մբիոն / Կառավարում 2-րդ կո | ւրս / ԿԱՈ | 2-ՄԱԳՊԱՇՑ | 5     |
| Er              | rolment options                                                                                   |                            |                            |           |           |       |
| 0 <sup>.0</sup> | Մագիստրոսական թեզերի պաշտպ                                                                        | լանություն 🄊               |                            |           |           |       |
| - ł             | նքնագրանցում (ՈԻսանող)                                                                            |                            |                            |           |           |       |
|                 | Գրանցման բանալի անհ                                                                               | որաժեշտ չէ։                |                            |           |           | M     |
|                 | Գրանցվել                                                                                          |                            |                            |           |           | Ĵ     |

**3.** Մագիստրոսական թեզերի պաշտպանության բաժինը բաղկացած է երկու հատվածներից՝ **նախապաշտպանության [1]** և **պաշտպանության [2]**։

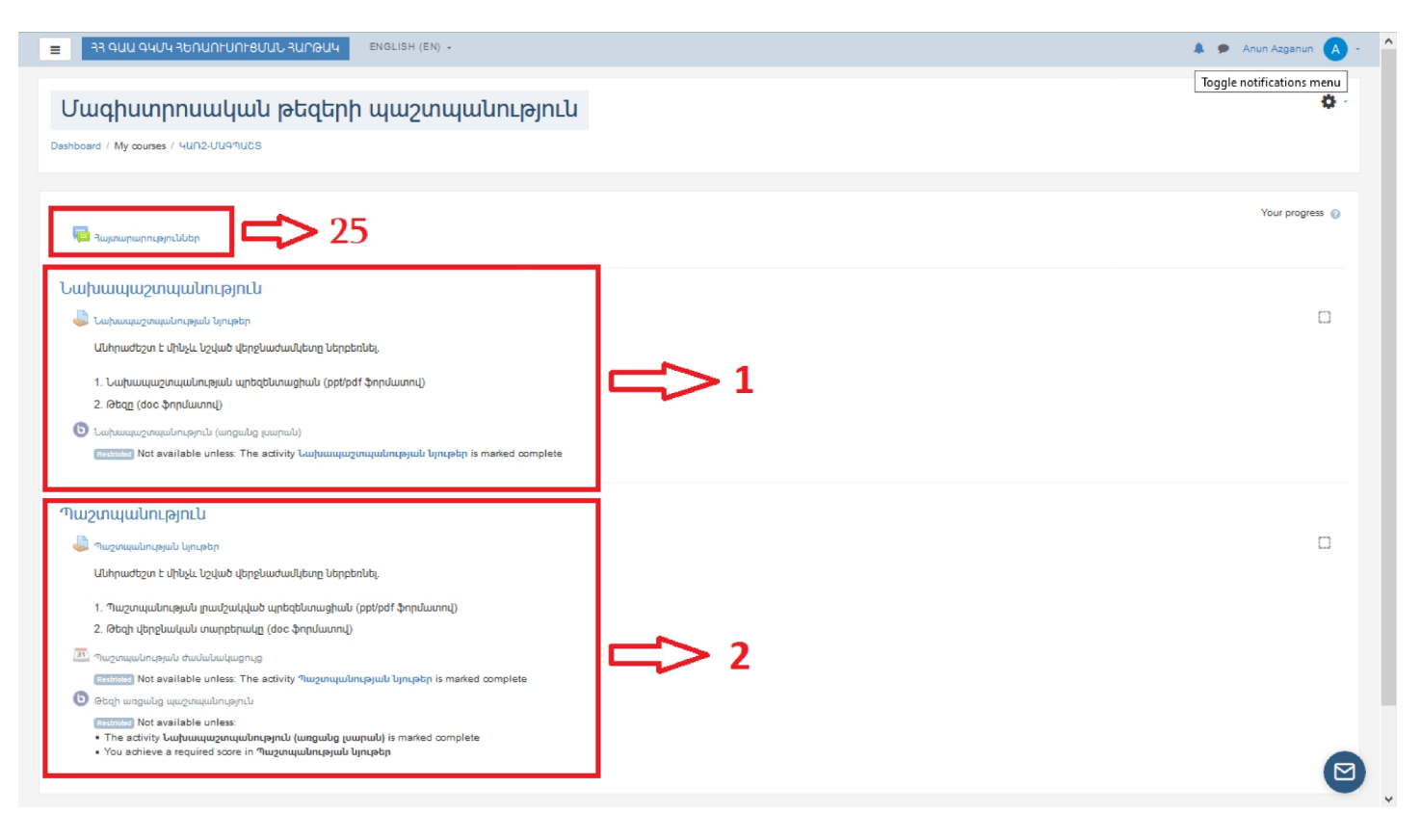

4. Նախապաշտպանության [1] հատվածը բաղկացած է.

- Նախապաշտպանության նյութեր **[Ա]**,
- Նախապաշտպանություն (առցանց լսարան) [Բ]։

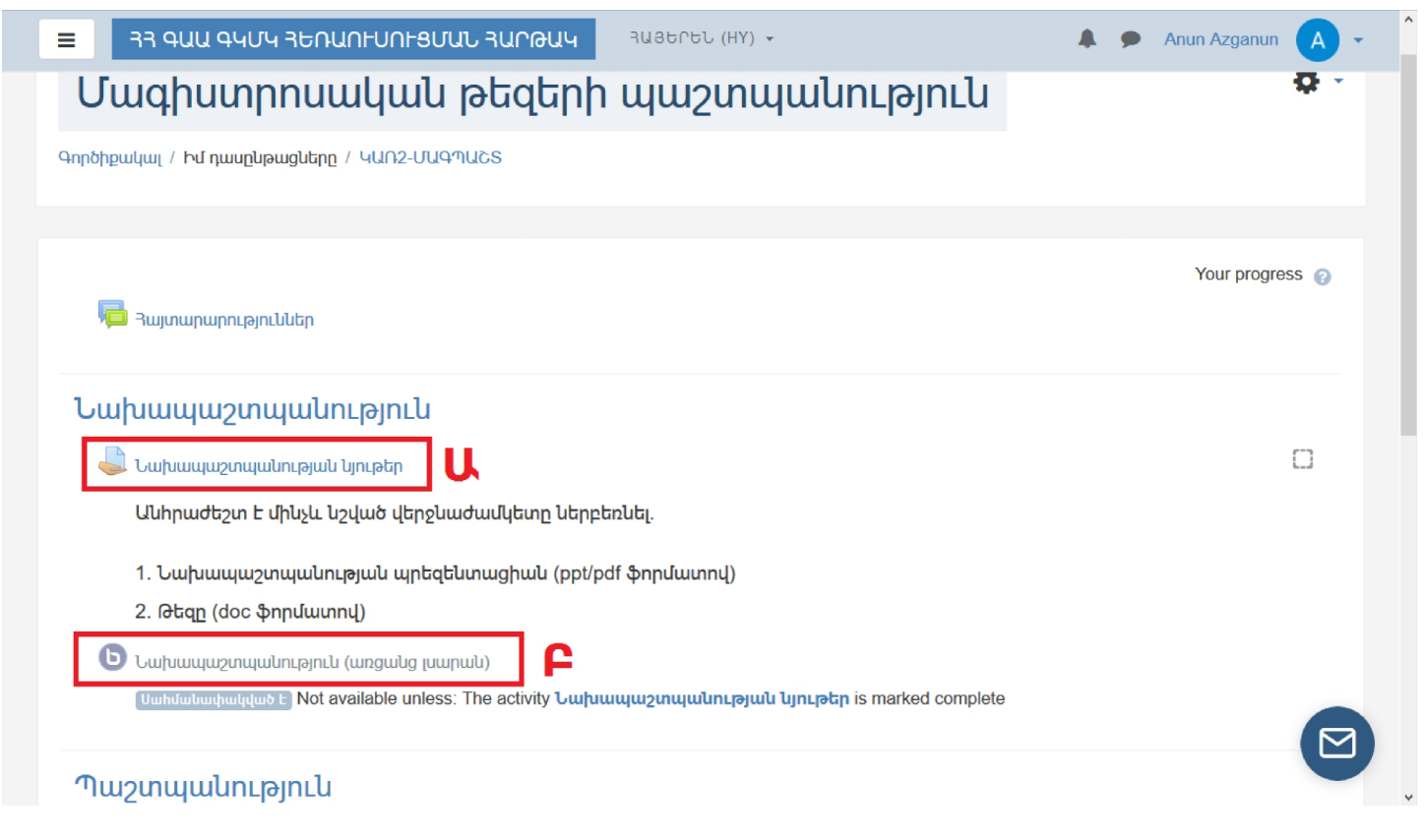

# 5. Նախապաշտպանության նյութեր [Ա]

Յուրաքանչյուր ուսանող այս բաժնում վերբեռնել է նախապաշտպանության պրեզենտացիան և թեզը։ Նյութերը հասանելի են երկու տարբերակով. բոլոր ուսանողներինը միաժամանակ ցուցակի տեսքով **[3]** և անհատական ըստ ուսանողի **[4]**։

| =                                                                      | -UNFSUUL AUPOUL AUSEREL (HY) -                                                        | Distance Learning ISEC NAS RA |
|------------------------------------------------------------------------|---------------------------------------------------------------------------------------|-------------------------------|
| หนก2-บันฉฺาน๖ร           บันบนนปุทฐมิธุก           ปปัปปุณบันชุมญากธิก | Նախապաշտպանության նյ<br>Անհրաժեշտ է մինչև նշված վերջնաժամկետը նե                      | ութեր 🌣 -                     |
| Ունակություններ<br>Գնահատականներ<br>🕒 General                          | 1. Նախապաշտպանության պրեզենտացիան (p;<br>2. Թեզը (doc ֆորմատով)<br>գնահատման նկարագիր | st/pdf ֆորմատով)              |
| 🖿 Նախապաշտպանութ                                                       | Մասնակիցներ                                                                           | 8                             |
| 🖿 Պաշտպանություն                                                       | Պատասխանը ներկայացված է                                                               | 3                             |
| Գործիքակալ                                                             | Պահանջվում է գնահատում                                                                | 3                             |
| Կայքի գլխավոր Էջ                                                       | Վերջնաժամկետ                                                                          | Tuesday, 5 May 2020, 5:00 PM  |
| Opwgnijg                                                               | Մնացած ժամանակը                                                                       | 3 op 21 đưư                   |
| Անձնական ֆայլեր<br>Pages plugin                                        |                                                                                       |                               |

| = २                         | א <b>קעע</b> פיזעי <del>-</del> | ՅԵՌԱՈՒՍՈՒ                    |                               | U(HY) ➡                    |                 |               | 🌲 🗩 Distance                                 | e Learning ISEC NAS RA<br>NFunlghy                 | <b>-</b>         |
|-----------------------------|---------------------------------|------------------------------|-------------------------------|----------------------------|-----------------|---------------|----------------------------------------------|----------------------------------------------------|------------------|
| Նախւ<br><sup>գնահատմն</sup> | ապաշտա<br>սն գործողություն      | կանությ<br><sub>ընտրել</sub> | ան նյութեր<br>÷               | 3                          |                 |               |                                              |                                                    |                  |
| Ընտրել<br>                  | օգտատիրոջ<br>նկարը              | Անուն /<br>Ազգանուն          | Ել-փոստ                       | Կարգավիճակ<br>—            | Գնահատական<br>— | Խմբագրել<br>— | Վերջին<br>փոփոխություններ<br>(պատասխան)<br>— | File submissions                                   | Subi<br>com      |
|                             | A                               | Anun<br>Azganun              | anun.azganun@edu.isec.am      | Ներկայացված Է<br>գնահատման | Գնահատական<br>- | Խմբագրել 🗸    | Tuesday, 28 April<br>2020, 11:24 PM          | Մագիստրոսական<br>թեզ.docx<br>Թ<br>Պրեզենտացիա.pptx | 🖬<br>մեկն<br>(0) |
|                             | Y                               | Yeva<br>Ashghyan             | yeva.ashghyan@edu.isec.am     | Ներկայացված է<br>գնահատման | Գնահատական      | Խմբագրել 🗸    | Friday, 1 May 2020,<br>7:00 PM               | W. Yeva.docx                                       | 🖶<br>մեկԼ<br>(0) |
|                             | A                               | Astghik<br>Asatryan          | astghik.asatryan@edu.isec.am  | Պատասխաններ<br>չկան        | Գնահատական      | Խմբագրել 🗸    | -                                            |                                                    | 🖶<br>մեկԼ<br>(0) |
|                             | К                               | Kristine<br>Asatryan         | kristine.asatryan@edu.isec.am | Պատասխաններ<br>չկան        | Գնահատական      | Խմբագրել 🗸    | -                                            |                                                    |                  |

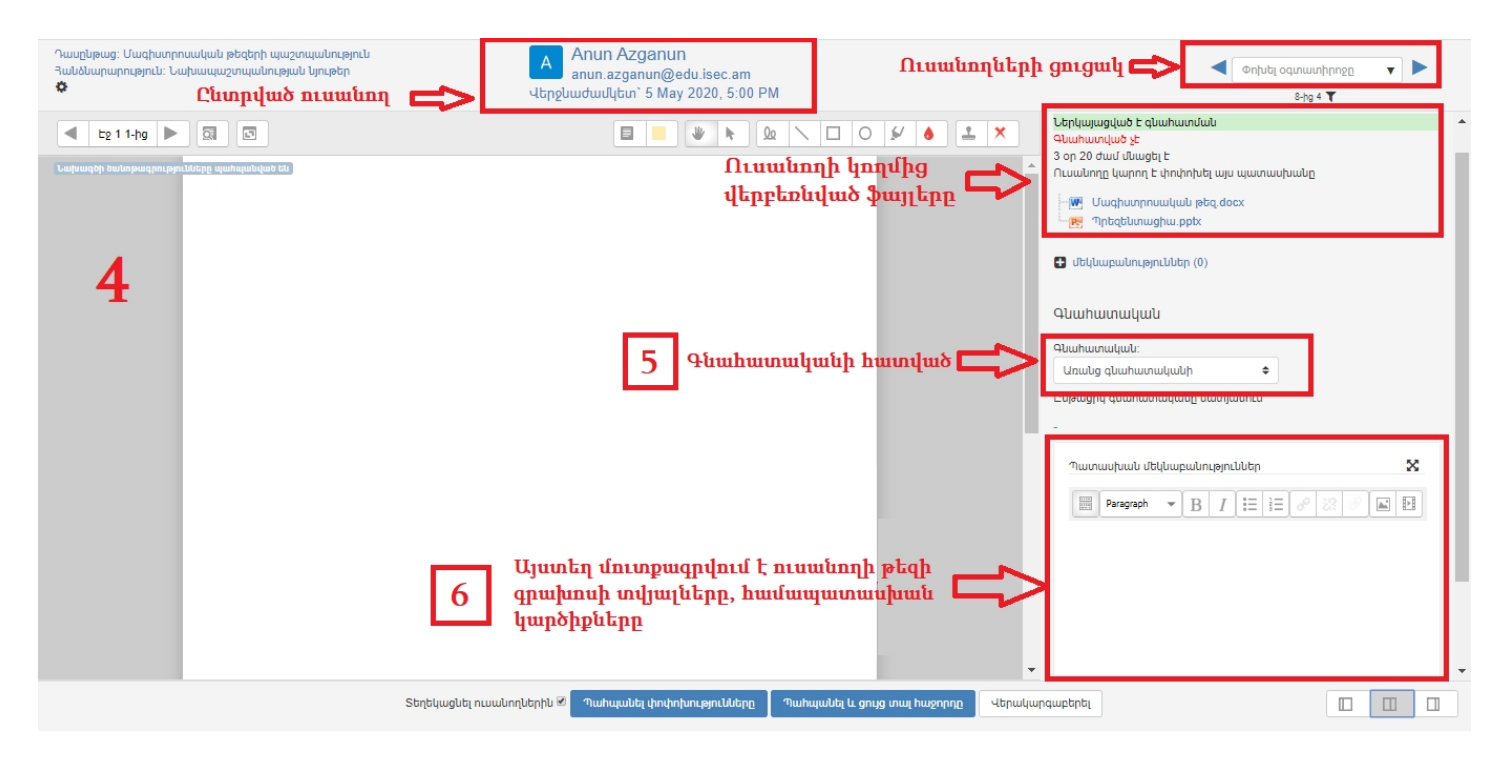

# 6. Նախապաշտպանություն (առցանց լսարան) [Բ]։

Կազմակերպիչը նախապաշպանությունը կարգավորում է հեռավար հարթակում ինտեգրված Bigbluebutton տեսակոնֆերանսի միջոցով /անհրաժեշտության դեպքում նախապաշտպանության կազմակերպչի կողմից այն կարող է փոխարինվել Google Meet կամ Zoom տեսակոնֆերանս համակարգով/, կանոնակարգում է ուսանողների մասնակցության հերթը, իրականացնում է անհրաժեշտ գրառումները.

- ամփոփիչ արդյունքը արձանագրում է «Գնահատական» [5] հատվածում
- նշում է ուսանողի թեզի գրախոսի տվյալները [6]
- կցում է համապատասխան կարծիքները [6]

#### Վերոնշյալ գործողությունները կատարելուց հետո սեղմում է «Պահպանել փոփոխությունները» կամ «Պահպանել և ցույց տալ հաջորդը» հաջորդ ուսանողին անցնելու համար։

Ուսանողը նախապաշտպանության ամփոփիչ արդյունքը կարող է տեսնել ձախ վահանակի վրա գտնվող «Գնահատականներ» բաժնում։ Անհրաժեշտության դեպքում կազմակերպիչը նախապաշտպանության արդյունքների մասին ուսանողին տեղեկացնում է էլ-փոստով կամ այլ կապի միջոցով։

# **7. Պաշտպանության [2]** հատվածը բաղկացած է երեք կետերից.

- Պաշտպանության նյութեր **[Գ]**,
- Պաշտպանության ժամանակացույց **[Դ]**,
- Թեզի առցանց պաշտպանություն **[Ե]։**

| oundudududude - Not available diffess. The activity ou                                                                                                    | խապաշտպանության նյութեր is m                    | arked complete | e |        |
|----------------------------------------------------------------------------------------------------|-------------------------------------------------|----------------|---|--------|
| Պաշտպանություն                                                                                                    |                                                 |                |   |        |
| 👃 Պաշտպանության նյութեր                                                                                                    |                                                 |                |   | $\Box$ |
| Անհրաժեշտ է մինչև նշված վերջնաժամկետը նե                                                                                                    | րբեռնել.                                        |                |   |        |
| 1. Պաթորավոր թավարանովված արեթերութե                                                                                                    | uil (not/odf \$ppi(uuppi))                      |                |   |        |
|                                                                                                    | ան (թթնթել ֆորսանով)                            |                |   |        |
|                                                                                                    | ·ч/                                             |                |   |        |
| 💷 Պաշտպանության ժամանակացույց 🔒                                                                                                    |                                                 |                |   |        |
| աշտպանության ժամանակացույց Դ<br>Սահմանափակված Է) Not available unless: The activity Պա                                                                                                    | ւ <mark>շտպանության նյութեր</mark> is marked co | omplete        |   |        |
| 💷 Պաշտպանության ժամանակացույց <b>Դ</b><br>Սահմանափակված Է Not available unless: The activity Պա<br>Ն Թեզի առցանց պաշտպանություն                                                                                                    | լշտպանության նյութեր is marked co               | omplete        |   |        |
| Image: A state of the state of the sta | յշտպանության նյութեր is marked co               | omplete        |   |        |

8. Պաշտպանության նյութեր [Գ]

Այս բաժնում հասանելի են ուսանողների լրամշակված պաշտպանության պրեզենտացիաները և թեզերը։ Ուսանողի ղեկավարը և գրախոսը իրենց կարծիքները ներբեռնում են «Պաշտպանության նյութեր» **[Գ]** հատվածի «Գնահատական» բաժնի **[8]** հետադարձ կապի ֆայլերի հատվածում **[10]**, նախապես ընտրելով համապատասխան ուսանողին վերևի աջ անկյունի ուսանողների ցանկից **[9]** ։

| = 33 ԳԱԱ ԳԿՄԿ ՅԵՌԱՈՐՍ |                                  | Distance Learning ISEC NAS RA           |
|-----------------------|----------------------------------|-----------------------------------------|
| * 4นก2-บนุษานธร       | Պաշտպանության նյու               | թեր 🌞 -                                 |
| Մասնակիցներ           | Աևհրաժեշտ Է մինչև նշված վերջնաժա | մկետը ներբեռնել.                        |
| Անվանաքարտեր          | 1. Պաշտպանության լրամշակված պրե  | զենտացիան (ppt/pdf ֆորմատով)            |
| Ունակություններ       | 2. Թեզի վերջնական տարբերակը (doc | ֆորմատով)                               |
| Գնահատականներ         | สไมนปนแทนไนไม ไปแบทนเสมท         |                                         |
| General               | quanadicad cquinaqiii            |                                         |
| 🖿 Նախապաշտպանությո    | Մասնակիցներ                      | 8                                       |
| 🖿 Պաշտպանություն      | Պատասխանը ներկայացված է          | 1                                       |
|                       | Պահանջվում Է գնահատում           | 1                                       |
| Գործիքակալ            | Վերջնաժամկետ                     | Saturday, 16 May 2020, 5:00 PM          |
| Կայքի գլխավոր էջ      | Մնացած ժամանակը                  | 14 op 18 đượ                            |
| Opwgnijg              |                                  |                                         |
| Անձնական ֆայլեր       |                                  | Դիտել բոլոր պատասխանները Գնահատական 🛹 8 |
| Pages plugin          |                                  |                                         |

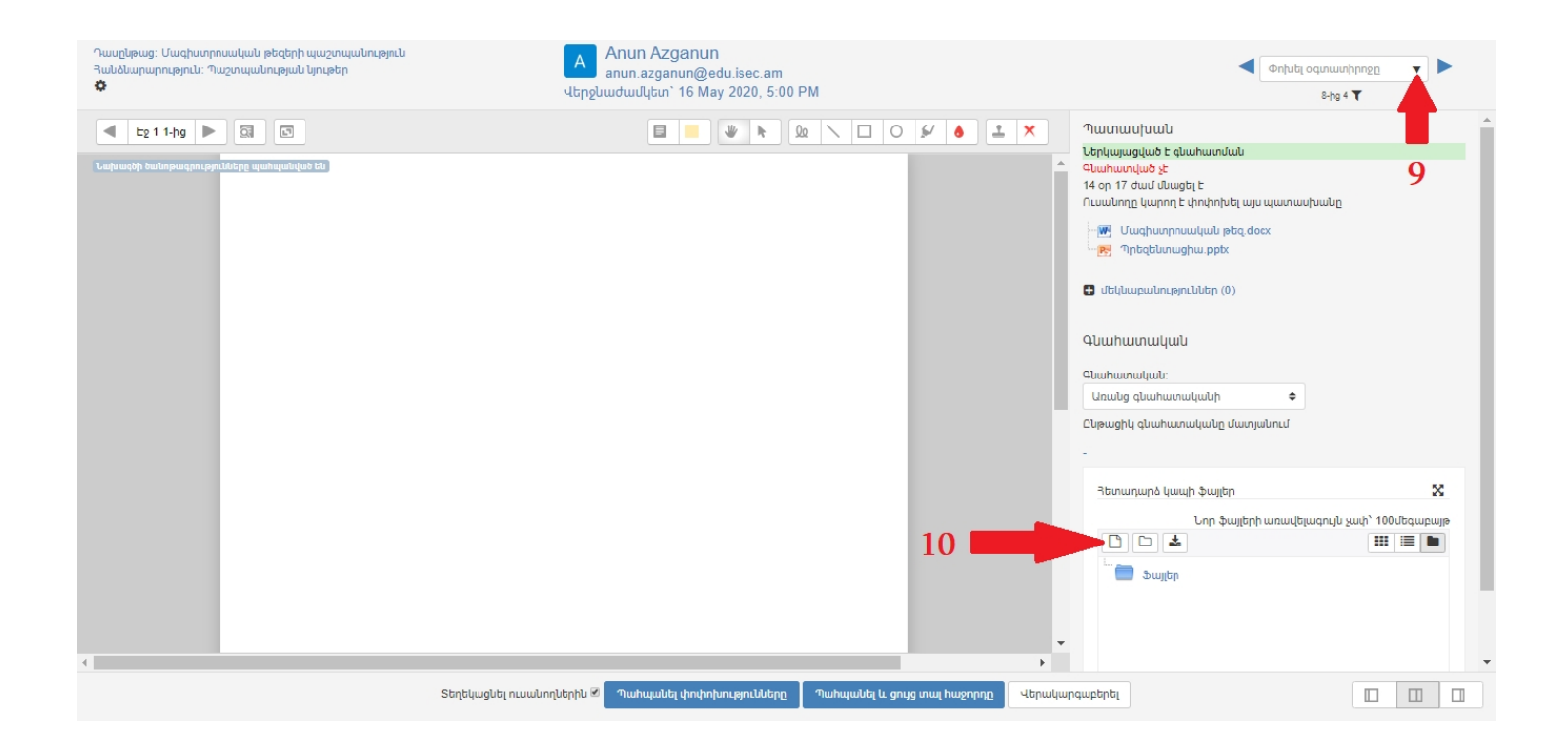

| Դասընթաց։ Մագիստրոսական թեզերի պաշտպանություն<br>Յանձնարարություն։ Պաշտպանության նյութեր<br>🔅 | A Anun Azganun<br>anun azganun@edu.isec.am<br>ປະຖະປົນພປພປໂປເກ` 16 May 2020, 5:00 F                                                                                                    | © Open X<br>M ← → ∨ ↑ ■ > This PC > Desktop ∨ ♂ Search Desktop                                                                                                    |
|-----------------------------------------------------------------------------------------------|----------------------------------------------------------------------------------------------------|----------------------------------------------------------------------------------------------------|
| 🔺 tg 1 1-hg 🕨 🗔 🔄                                                                             |                                                                                                    | Organise - New folder 13                                                                                                    |
| Lapaanjo badonpongong pro bilinga gapangaliyan titi<br>11                                     | File picker<br>Sever files<br>Sever files<br>Sever files<br>Sever files<br>Sever files<br>Sever files<br>Sever files<br>Sever files<br>Sever file<br>Sever file<br>Sever fil | This PC       xe       e.docx       UUUUUu       yuuphpb.d         Image: State of the state of the state o                                                                                   |
| <ul> <li>Դասընթաց։ Մագիստրոսական թեզերի պաշտպանություն</li> </ul>                             | Տեղեկացնել ուսանողներին 🖉 Պահպանել փոփոխությունները                                                                                                    | Դահպանել և ցույց տալ հաջորդը Վերակարգաբերել                                                                                                    |
| Յանձնարարություն։ Պաշտպանության նյութեր<br>🕏                                                  | anun.azganun@edu.isec.am<br>Վերջնաժամկետ՝ 16 May 2020, 5:00 F                                                                                                    | ۸ کې د د د د د د د د د د د د د د د د د د                                                                                                    |
| Lg 11.hg       Lg         Cuchungth builtinpungten partitioning unitabultitable bits          | 16                                                                                                    | Image: Image: Image |
|                                                                                               | Տեղեկացնել ուսանողներին 🖉 Պահպանել փոփոխությունները                                                                                                    | Դախպանել և ցույց տալ Խաջորդը Վերակարգաբերել                                                                                                    |

## 9. Պաշտպանության ժամանակացույց [Դ]

Այս հատվածում ուսանողները ամրագրում են պաշտպանության ժամանակահատվածները։ Պաշտպանության կազմակերպիչը կարող է ամրագրել [20], այնպես էլ հեռացնել [17] կամայական ուսանողի պաշտպանության ամրագրված ժամանակահատվածը, կարող է սահմանել **[18]** կամ հեռացնել [19] ժամանակահատվածներ։

| = 33 ԳԱԱ ԳԿՄԿ ՅԵՌԱՈ                                                                                                    | ԻՍՈԻՑՄԱՆ ՅԱՐ                                                                                 | ՅԱԿ ՅԱՑԵՐԵՆ                                                                            | (HY) 👻                                                                                          | A p Distance L                                                                          | earning ISEC NAS RA<br>Կազմակերպիչ    |
|----------------------------------------------------------------------------------------------------|----------------------------------------------------------------------------------------------|----------------------------------------------------------------------------------------|-------------------------------------------------------------------------------------------------|-----------------------------------------------------------------------------------------|---------------------------------------|
| Իմ հանդիպումները Բոլոր հան                                                                                                    | դիպումները Ամվ                                                                               | իոփ Վիճակագրութ                                                                        | թյուն Արտահանել                                                                                 |                                                                                         | \$ ·                                  |
| Պաշտպանության                                                                                                    | ժամանակ                                                                                      | ugnLjg                                                                                 |                                                                                                 |                                                                                         |                                       |
| Նյութերը վերբեռնելուց հետո (մ<br>պատասխանատու ներկայացու<br>Ամրագրված ժամանան 18<br>Ժամանակաիս<br>Դուք ցանկացած ժամանակ իս քլեջ | ինչև նշված վերջն<br>ցիչ կարող է ընտրi<br>ածը կարելի է չեղա<br>ածնևեր<br>։ ավելացնել լրացուցի | աժավկետը) անհրագ<br>ել միայն մեկ ժաման։<br>լրկել և ընտրել նորից<br>չ հանչուսնեց ծամանս | ժեշտ է ընտրել պաշտպան<br>ակահատված։ Այլ ընտրվա, 1<br>ց տվյալ պահին արկա ծամանգ<br>սկահատվածներ։ | քանակահատվածը։ Յուրաքանչյուր ու<br>Չակահատվածը հասանելի չէ կրկնակի ա<br>պահնա կածներից։ | սանող կամ ամբիոնի<br>ւմրագրման համար։ |
| Գործ. Ավելացնել ժամ. 🏚                                                                                                    | 🔹 🛛 Ձնջել ժամ. 🏚                                                                             | *                                                                                      |                                                                                                 |                                                                                         |                                       |
| Ամսաթիվ                                                                                                    | Սկիզբ                                                                                        | Ավարտ Վւ                                                                               | այր Ուսանողներ                                                                                  | Բաժնի համակարգող                                                                        | Գործողություն                         |
| Monday, 18 May 2020                                                                                                    | 9:00 AM                                                                                      | 9:15 AM                                                                                |                                                                                                 | Anahit Shahumyan                                                                        |                                       |
|                                                                                                    | 9:15 AM                                                                                      | 9:30 AM                                                                                | Anun Azganun                                                                                    | Anahit Shahumyan                                                                        |                                       |
|                                                                                                    | 9:30 AM                                                                                      | 9:45 AM                                                                                |                                                                                                 | Anahit Shahumyan                                                                        | ± ⇔ ≜                                 |
|                                                                                                    | 9:45 AM                                                                                      | 10:00 AM                                                                               |                                                                                                 | Anahit Shahumyan                                                                        | ±0 ↔ 4                                |
|                                                                                                    | 10:00 AM                                                                                     | 10:15 AM                                                                               |                                                                                                 | Anahit Shahumyan                                                                        | • • • 🕞                               |
|                                                                                                    | 10:15 AM                                                                                     | 10:30 AM                                                                               |                                                                                                 | Anahit Shahumyan                                                                        | 0 ¢ 4                                 |
| ב אז פעע פיטיא זנהעח                                                                                                    | ԻՍՈԻՑՄԱՆ ՅԱՐ                                                                                 | ՅԱԿ ՅԱՑԵՐԵՆ                                                                            | (HY) <b>•</b>                                                                                   | Distance I                                                                              | _earning ISEC NAS RA<br>Կազմակերպիչ   |
| นก2-บนจานธร                                                                                                    | վանդակի վրա                                                                                  | Ç                                                                                      | 9 ուսանող դեռևս չի<br><sub>Ուղարկել հրավել</sub>                                                | գրանցվել իանդիպման։<br>– Ուղարկել իիշեցում                                              |                                       |
| Մասնակիցներ                                                                                                    | Ouuulup                                                                                      | ոլ երի իալերի                                                                          | արս Ուերի պայիսպեր                                                                              | nnul                                                                                    | 00                                    |
| Ավանաքարտեր                                                                                                    | T Lucudi                                                                                     |                                                                                        |                                                                                                 | 0.000                                                                                   | 20                                    |
| ւնակություններ                                                                                                    |                                                                                              | aaquuntu                                                                               | -ը-գուստ                                                                                        | գործողութ                                                                               | ajintu                                |
| նահատականներ                                                                                                    | A                                                                                            | Astghik Asatryan                                                                       | astghik.asatryan@edu.iseo                                                                       | c.am Յանդիպման պլանւ                                                                    | սվորում 🌞 🔻                           |
| General                                                                                                    | К                                                                                            | Kristine Asatryan                                                                      | kristine.asatryan@edu.ised                                                                      | c.am Դանդիպման պլանվ                                                                    | սվորում 🇙 👻                           |
| 🖿 Նախապաշտպանությո                                                                                                    |                                                                                              | Yeva Ashohyan                                                                          | veva ashqhvan@edu isec                                                                          | am ວິແມ່ນການເປັນໃນແມ່ນມີ                                                                | ulnnul <b>n</b> -                     |

meri.gharibyan@edu.

anush.harutyunyan@edu.isec.am

anya.hovhannisyan@edu.isec.am

monika.khalatyan@edu.isec.am

anahit.nazaryan@edu.isec.am

Meri Gharibyan

A

Α

A

Anush Harutyunyan

Anya Hovhannisyan

Monika Khalatyan

Anahit Nazaryan

🛗 Պլանավորել հանդիպումը նշված ժամանակահատվածում

Յանդիպման պլանավորում 🏚 🝷

Յանդիպման պլանավորում 🏚 📼

Յանդիպման պլանավորում 🏩 🕞

Յանդիպման պլանավորում 🌞 👻

 $\square$ 

👍 Նշել որպես մասնակից

🖿 Պաշտպանություն

Գործիքակալ

Օրացույց Անձնական ֆայլեր

Pages plugin

Կայքի գլխավոր Էջ

| ≡ 33 ԳԱԱ ԳԿՄԿ ՅԵՈԼ                                                                                                    | ADFUDEBULU ALCORUM ALCORUM                                                                                                    |
|----------------------------------------------------------------------------------------------------|----------------------------------------------------------------------------------------------------|
| 4102111070165                                                                                                    | <ul> <li>Գործիքակալ / Դասընթացներ / 2019/2020 II-րդ կիսավյակ / Տնտեսագիտության և կառավարման ամբիոն / Կառավարում 2-րդ կուրս<br/>/ ԿԱՌՉ-ՄԱԳՊԱՇՏ / Պաշտպանություն / Պաշտպանության ժամանակացույց</li> </ul>                                                                                                    |
|                                                                                                    |                                                                                                    |
| Անվանաջարտեր                                                                                                    | Duuluulppti huliphupul Veva Ashqhvap-h huulup 🔅 🔹                                                                                                    |
| Ուկակություններ                                                                                                    |                                                                                                    |
| Չնահատանաններ                                                                                                    |                                                                                                    |
| General                                                                                                    | <u>ріипрід</u><br>Monday, 18 May 2020 9:00 AM                                                                                                    |
| 🖿 Նախապաշտպանությո                                                                                                    | 9:30 AM<br>9:35 AM<br>9:45 AM                                                                                                    |
| 🖿 Պաշտպանություն                                                                                                    |                                                                                                    |
|                                                                                                    |                                                                                                    |
| Գործիքակալ                                                                                                    |                                                                                                    |
| Կայքի գլխավոր Էջ                                                                                                    | 1 1.45 AW 1<br>                                                                                                    |
| Opwgnijg                                                                                                    |                                                                                                    |
| Անձնական ֆայլեր                                                                                                    |                                                                                                    |
| Pages plugin                                                                                                    | Karen Sargsyan ↔                                                                                                    |
|                                                                                                    |                                                                                                    |
|                                                                                                    |                                                                                                    |
| = 33 ԳԱԱ ԳԿՄԿ ՅԵՈ                                                                                                    | JARUAL SUBERED (HY) - Distance Learning ISEC NAS RA                                                                                                    |
| א קטע קינע זירה<br>אורגייטעיזעני                                                                                                    | LINFUNFSULL ALIGOUY AUSTRE (HY) - Distance Learning ISEC NAS RA                                                                                                    |
| 33 ԳԱԱ ԳԿՄԿ ՅԵՈԼ<br>ԿԱՈ2-ՄԱԳՊԱՇՏ<br>Մասնակիցներ                                                                                                    | באנאפריסט (איז) - Distance Learning ISEC NAS RA שייעשעלשעלקאער (איז) - באנאפריסט (איז) - באנאפריסט (איזט (איז) - באנאפריסט (איזט (איז) - באנאפריסט (איז) - באנאפריסט (איזט (איזט (איז) - באנאפריסט (איזט (איז) - באנאפריסט (איזט (איזט (איז) - באנאפריסט (איזט (איזט (איזט (איזט (איזט (איזט (איזט (איזט (איזט (איזט (איזט (איזט (איזט (איזט (איזט (איזט (איזט (איזט (איזט (איזט (איזט (איזט (איזט (איזט (איזט (איז<br>(איגט (איזט (איזט (איזט (איזט (איזט (איזט (איזט (איזט (איזט (איזט (איזט (איזט (איזט (איזט (איזט (איזט (איזט (איזט (איזט (איזט (איזט (איזט (איזט (איזט (איזט (איזט (איזט (איזט (איזט (איזט (איזט (איזט (איזט (איזט (איזט (איזט (איזט (איזט (א |
| E 33 ԳԱԱ ԳԿՄԿ ՅԵՌՈ<br>ԿԱՌ2-ՄԱԳՊԱՇՏ<br>Մասնակիցներ<br>Անվանաքարտեր                                                                                                    | LINFUNFSULU ALINOUL<br>ALISTICU (HY) - Distance Learning ISEC NAS RA<br>Wuqduduptnuh2<br>Path: p<br>- Rubhyhunnuí 1<br>Nuuwhnn<br>Yeva Ashghyan + Uuubuulguð                                                                                                    |
|                                                                                                    | LINFUNFSULL ALIAQUY AUStrotu (HY) - Distance Learning ISEC NAS RA<br>Wuqdultputh<br>Path: p<br>- Ruthnhuqnul 1<br>Nuuwinn<br>Autonhuqduw quuanultitp<br>(intuwutiph t nuuwinnh huudup)<br>Praagraph - B I III P Reagraph                                                                                                    |
| Ξ     33 QUU QYUY 3 CM       YUN2-UUQMUCS       Uuuluulµgutp       Uuuluulµgutp       Cluuluulµginitlitp       Quuhuunulµulultp                                                                                                    | LANFUNFSULU ALIAQUU<br>AUBEREL (HY) -<br>Path: p<br>- AuluŋħuunLul<br>nuuwunŋ<br>Auluŋhuulub gnuznLulbīp<br>(intouubtiŋt E nuuwunŋħ huuduŋ)<br>Paragraph + B I = = 0 20 0 0 0 0 0 0 0 0 0 0 0 0 0 0 0                                                                                                     |
| Ξ       33 QUU QUU AUU AUU         YUN2-UUQMUDS         Uuuluuluggutp         Uuuluuluggutp         Uluuluugupuntp         NLluuluulgonLübtp         Qluuhuunuluulutp         _         General                                                                                                    | LANFUNFSULU SLANGUL<br>SUBBROL (HY) - Distance Learning ISEC NAS RA<br>Www.uuquuhupuntu<br>Path: p<br>- Suulupphululu qnuan.ulutp<br>(Intounulutph ti nuuwunnh huulup)<br>Path: p<br>Path: p                                                                                                    |
| Ξ       33 QUU QUU 3 CM         ԿԱՈ2-ՄԱՉՊԱՇՏ          Մասնակիցներ          Անվանաքարտեր          Ունակություններ          Չնահատականներ          ๑       General         ๑       Նախապաշտպանությո                                                                                                    | Intontestuti 3uradu     Austricu (HY) -     Peth: p     Intuwinn     Autonphuqudu quuanulutip   (intuwitip tinuuwunqh huudup)     Peth: p     Peth: p     Image: Distance Learning ISEC NAS RA     Yeva Ashghyan +     Utuviuwugudu     Peth: p     Image: Delete this appointment (when saving the form)                                                                                                    |
| ЗЗ 944 9404 3604           Чил2-0494065           Մասնակիցներ           Անվանաքարտեր           Ունակություններ           Գնահատականներ           General           Նախապաշտպանություն           Պաշտպանություն                                                                                                   | UNFUNESUUL 3U/06U     Autorphycyncuf 1     Autorphycyncuf 1     Autorphycyncuf 1     Autorphycyncuf 1     Autorphycyncuf 1     Autorphycyncuf 1     Autorphycyncuf 1     Autorphycyncuf 1     Autorphycyncuf 1     Autorphycyncuf 1     Autorphycyncuf 1     Autorphycyncuf 1     Autorphycyncuf 1     Autorphycyncuf 2     Yeva Ashghyan • Utoruturgue 1     Image: Party • B / I I I I I I I I I I I I I I I I I I                                                                                                    |
| Ξ       33 QUU QUUU ADUX         YUN2-UUQANUSS       Uuuluuulhgutp         Uuuluuulhgutp       Uuluuuuugunutp         NiLuulinipiniLlutp       General         LuluuuuuuuuuuuunipiniL       Nuuuuuuuuuuuuuuuuuuuu                                                                                                | UNEUNESULD RUPPedu     AUBDROCL (HY) +     Path: p     • Aulinfhunufultin   Nuuulun   Peth: p     • Delete this appointment (when saving the form)     Uttleuwulu upububusu saving the form)                                                                                                    |
| Ξ       33 QUU QUU 3 CM         ԿԱՈ2-ՄԱԳՊԱՇՏ          Մասնակիցներ          Անվանաքարտեր          Ունակություններ          Չնահատականներ          ๑       General         ๖          Պաշտպանություն          Գործիքակալ                                                                                           | UDEUDESUUU RUPAUU     Auseresu (HY) -     Path: p     - Ausunghughudu qnunneulutp   (Instanting h nundun)     Yeva Ashghyan + Uuuulunguo     B I III III Pragraph B I III III Pragraph IIIIIIIIIIIIIIIIIIIIIIIIIIIIIIIIIIII                                                                                                    |
| Ξ       33 QUU QUU 3 CMU         YUN2-UUQ 3 UGS         Uuuluulµgütp         Uuuluulµgütp         Ululuuluupunutp         Niluuluulµginlülütp         Quuhuunuuluulülütp         General         Uuluuuugunuulunışını         Muzınuulunışınılu         Qnpöhguuluu         Yuupi qijuuujun tçi                  | Internet SUrd Auropuu     Australia     Path: p     Auunphuqudu qnuannututp   (ntuudutp tu nuudunph huulup)     Yeva Ashghyan • Uuutuutgudo     Path: p     B J I I I I I I I I I I I I I I I I I I                                                                                                    |
| Ξ       33 QUU QUU COU         YUN2-UUQANUOS         Uuuluulµgubp         Ululuuluuppintp         Nituulinippintlubp         Quuhuunuluulutp         B General         Uuluuuugunuuluinippintu         Mupbpeuluui         Qnpõhpeuluui         Yuupping         Uuluuuupping         Luuluuuuppinuuluuinippinuu | Intromesund Subbrot (HY) *     Path: p     * Subinphunuuuli     Intruutinn     Yeva Ashghyan *     Yeva Ashghyan *     Imageaph *     Imageaph *        <                                                                                                    |
| 33 QUU QUU 3 EAU         ΨUΛ2-UUQ-ħUčS         Uwuluulµglutp         Uluduulugunutp         Λιίνωψηιφηπίψη         Quuhuunuψululutp         General         Uwhuunuψuulunıpjnılı         Mupbhgeulµul         Կայքի qihuuḍnp tջ         Opuugnug         Ululuuluu buijtp                                        | UNHUNHSUlul Rulingulu     Path: p      • Rulinghugnul 1       Aulunghughudu quunonulutip      (intouutungh huudup)      Path: p       Aulunghughudu quunonulutip       (intouutungh huudup)       Path: p       Aulunghughudu quunonulutip       (intouutungh huudup)       Path: p       Aulunghuguutugh duunghuguutugh huudup)       Path: p          Aulunghuguutugh duungh huudup)          Path: p          Path: p                                                                             Path: p      Path: p  Path: p  Path: p  Path: p  Path: p  Path: p  Path: p  Path: p  Path: p  Path: p  Path: p  Path: p  Path: p  Path: p  Path: p  Path: p Path: p  Path: p  Path: p Path: p  Path: p  Path: p Path: p  Path: p  <                                                                                                    |

## 10. Թեզի առցանց պաշտպանություն [Ե]

Պաշպանությունն իրականացվում է հեռավար հարթակում ինտեգրված Bigbluebutton տեսակոնֆերանսի միջոցով /անհրաժեշտության դեպքում պաշտպանության կազմակերպչի կողմից այն կարող է փոխարինվել Google Meet կամ Zoom տեսակոնֆերանս համակարգով/։ Պաշտպանության ընթացակարգը ղեկավարում է պաշտպանության կազմակերպիչը, և այն ամբողջովին տեսաձայանագրվում է։ Յուրաքանչյուր ուսանող պետք է միանա առցանց պաշտպանությանը ամրագրված ժամին։ Ուշանալու դեպքում ուսանողը հերթը կորցնում է։ Պաշտպանության ընթացքում ուսանողը համակարգչով պետք է նստի պատի դիմաց, ունենա ականջակալներ, միկրոֆոն և վեբ տեսախցիկ։ Պաշտպանությանը մասնակցում են ամփոփիչ ատեստավորման հանձնաժողովի անդամները, գիտական ղեկավարը, գրախոսը։ Պաշտպանությանը կարող են մասնակցել մինչև 3 ունկնդիր։

Ուսանողի մագիստրոսական թեզը գնահատում են ամփոփիչ ատեստավորման հանձնաժողովի միայն այն անդամները, որոնք ներկա են եղել տվյալ ուսանողի պաշտպանության ամբողջ ընթացքին։ Պատասխանող ուսանողի և հանձնաժողովի անդամների տեսախցիկները պարտադիր պետք է միացված լինեն ամբողջ պաշտպանության ընթացքում։

Ամփոփիչ ատեստավորման հանձնաժողովի անդամները գնահատման արդյունքները ամրագրում են «**Գնահատականներ**» [21] բաժնի ուսանողի անհատական (single view/միավորի տեսք) [22] արդյունքների էջում [23]։

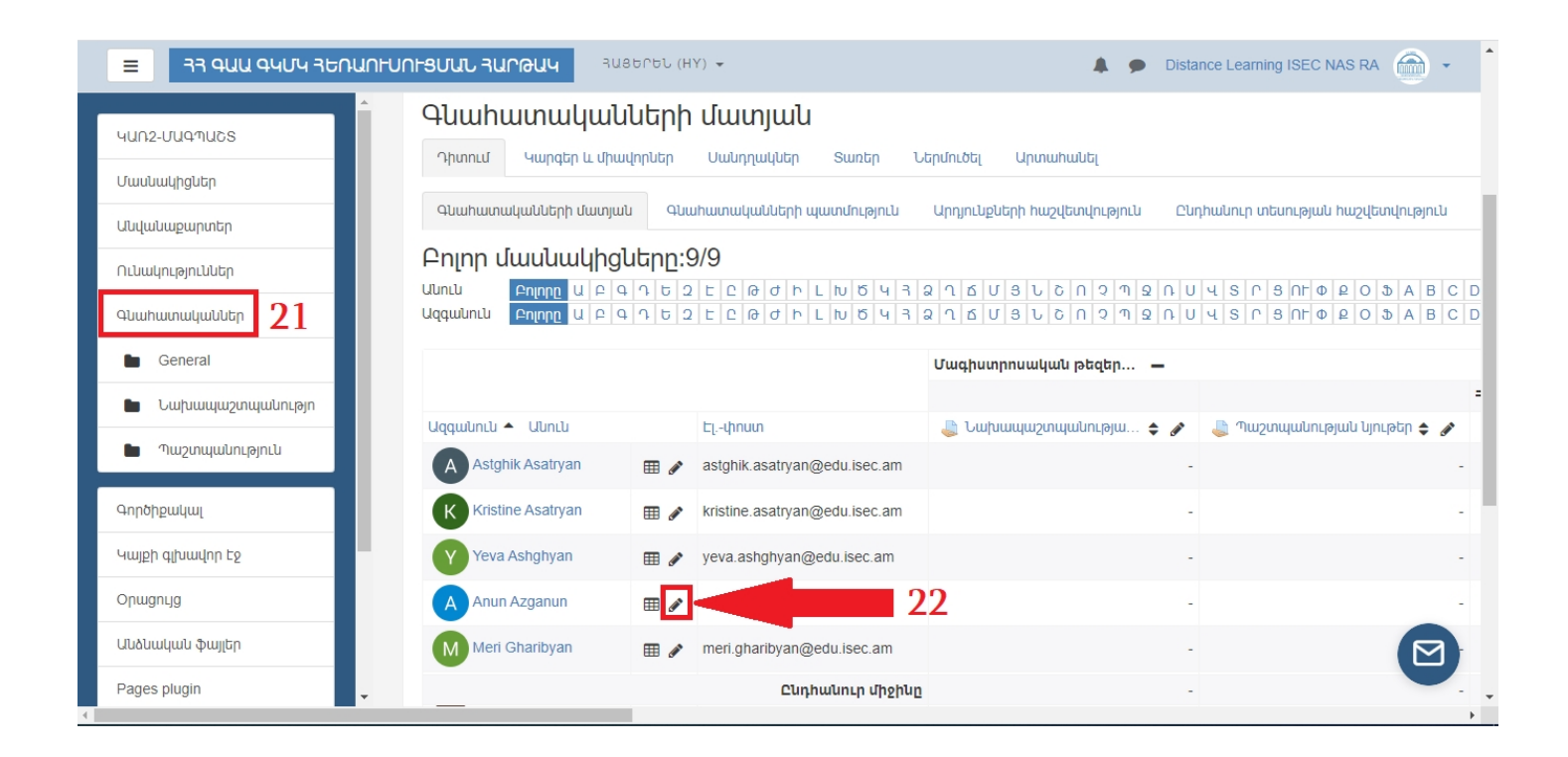

| ≡ 33 ԳԱԱ ԳԿՄԿ ՅԵՌԱՈՒ        | JULSUAD SALUGALA SASENED (HA) +         |                                           |                  | 🌲 🗩 Dista                            | ance Learning ISEC NA<br>Յանձնաժողովի պ | IS RA 💮 🕇   |
|-----------------------------|-----------------------------------------|-------------------------------------------|------------------|--------------------------------------|-----------------------------------------|-------------|
| ԿԱՈ2-ՄԱԳՊԱՇՏ<br>Մասնակիցներ | Anun Azganun                            | Յաղորդագրություն 🛄                        | Ավելացնել Ձեր զյ | ուցակիցներին                         |                                         |             |
| Անվանաքարտեր                |                                         |                                           |                  |                                      |                                         |             |
| Ունակություններ             | Դիտում Կարգեր և միավորներ Սանդղակնե     | ւր Տառեր Ներմուծել                        | Արտահանել        |                                      |                                         |             |
| Գնահատականներ               | Գնահատականների մատյան Գնահատականնել     | ոի պատմություն Արդյուն                    | քների հաշվետվու  | թյուն Ընդհանուր տեսության հաշ        | վետվություն                             |             |
| General                     | Միավորի տեսք Օգտագործողի հաշվետվություն | u .                                       |                  |                                      |                                         |             |
| 🖿 Նախապաշտպանություն        | ✓ Yeva Ashghyan                         |                                           |                  |                                      | Meri C                                  | Gharibyan 🕨 |
| 🖿 Պաշտպանություն            |                                         |                                           | Clur             | որել գնահատման նյութը 💠              | Ընտրել օգտագո                           | ηδηη 🗢      |
| Գործիքակալ                  |                                         |                                           |                  |                                      | Պլ                                      | սիպանել     |
| Կայքի գլխավոր Էջ            |                                         | Գնահատականների                            |                  |                                      |                                         | Փոխարին     |
| Օրացույց                    | Grade item                              | կարգ                                      | Cunp 4           | Աահատական                            | ՝ Լիտողություն                          | Pulubo / Us |
| Անձնական ֆայլեր             | 🖋 🛛 👃 Նախապաշտպանության նյութեր         | Սագիստրոսական<br>թեզերի<br>աաշտաանություն | 1,00 - 2,00      | Թույլատրվում է պաշտպանության 🗢       |                                         |             |
| Pages plugin                | 🔿 🔜 Դաշտավոր թակ կայ թեր                | Մագիստորսակակ                             | 1.00 - 2.00      | 0                                    |                                         |             |
| Մուդլ հավելված              | a 🧑 infaudmondalma aludadi.             | թեզերի<br>պաշտպանություն                  |                  | เอกมุโตกมที่มาก c ศัตริณศัตกมาได้ไทก |                                         |             |
| Կայքի կառավարում            | 🖋 🛛 Յանձնաժողովի անդամ N 1              | Յանձնաժողով                               | 0,00 - 20,00     | 18,00                                |                                         |             |
| Ավելացնել բլոկը             | 🖋 🛛 Յանձնաժողովի անդամ N 2              | Յանձնաժողով                               | 0,00 - 20,00     | 17,00 23                             |                                         |             |
|                             | 🖋 🛛 Յանձնաժողովի անդամ N 3              | Յանձնաժողով                               | 0,00 - 20,00     | 19,00                                |                                         |             |

Կազմակերպիչը հանձնաժողովի քննարկումից հետո վերջնական գնահատականն ամրագրում է ուսանողի անհատական արդյունքների «Ամփոփիչ գնահատական» հատվածում **[24]**։

| = 33 ԳԱԱ ԳԿՄԿ ՅԵՌԱՈՐԱ  | JNF8UUU RUNDAU RUBEREL (HY) - Distance Learning ISEC NAS RA שעמעועלקעולע Company                    |
|------------------------|----------------------------------------------------------------------------------------------------|
|                        | պաշտպատություն                                                                                      |
| <b>นุก2-บนุจฺฑนุธร</b> | Դաշտպանության նյութեր     Մազիստրոսական     1,00 - 2,00     թեզերի     Թույլատրվում է պաշտպանության |
| Մասնակիցներ            | պաշտպանություն                                                                                      |
| Անվանաքարտեր           | Յանձնաժողովի անդամ N 1 Յանձնաժողով 0,00 - 20,00 18,00                                               |
| Ունակություններ        | Դանձնաժողովի անդամ N 2 Յանձնաժողով 0.00 - 20,00 17,00                                               |
| Գնահատականներ          |                                                                                                    |
| General                | C - 4ωμόμωσητητή μύτρωμ Ν 3                                                                         |
| 🖿 Նախապաշտպանություն   | Դանձնաժողովի անդամ N 4 Յանձնաժողով 0,00 - 20,00 18,00                                               |
| 🖿 Պաշտպանություն       | Դանձնաժողովի անդամ N 5         Յանձնաժողով         0,00 - 20,00         19,00                       |
| Գործիքակալ             | χ̄          Υμιλόμωσηημ         Ρωμόμωσηημ         0,00 - 20,00         18,20                       |
| Կայքի գլխավոր Էջ       | Ամփոփիչ գնահատական Մագիստրուական 0,00 - 20,00 19 24                                                 |
| Оршдпцд                | թեզերի<br>պաշտպանություն                                                                            |
| Անձնական ֆայլեր        | 🖋 🖩 Դասընթացի ամփոփիչ գնահատականը Մագիստրոսական 0,00 - 22,00                                        |
| Pages plugin           | թեզերի<br>պաշտպանություն                                                                            |
| Մուդլ հավելված         | 🔲 Կատարել զանգվածային մուտքագրում                                                                   |
| Կայքի կառավարում       | For Դատարկ գնահատականներ 💌 Տեղադրել արժեքը 0                                                        |
| Ավելացնել բլոկը        | Պահպանել                                                                                            |
|                        | Ընտրել գնահատման նյութը 💠 Ընտրել օգտագործող, 🖂                                                      |
|                        | Net Gilalitya                                                                                       |

Կազմակերպիչն, ամփոփիչ ատեստավորման հանձնաժողովի գնահատման արդյունքների ամփոփումից անմիջապես հետո, ամբողջական ուսանողների գնահատականների ցուցակը տեղադրում է **հայտարարությունների ֆորումում [25]**, իսկ յուրաքանչյուր ուսանող իր ամփոփիչ գնահատականը կարող է տեսնել «Գնահատականներ» բաժնում: